# Total update process costs about 1-5 minutes.

#### Firmware update step:

## Method1:

for station version v3.0.15 and above, this method is suggested.

1) Connect to the same WiFi of the gadget connected.

2) Visit the IP address under the city name or IP displayed on the screen when power on and the network is connected. Take IP 192.168.123.22 for example.

#### "http://192.168.123.22/update"

3) Choose the firmware file, and click "upload", and **wait !!!!** Do nothing, just wait after clicking the upload button.

4) It will auto reboot after the upgrade is finished.

5) Check the new version displayed on the screen when powered on.

## Method2:

1) Plug in and plug out the power cable two times when the process bar starts going. To make the item enter AP mode.

2) Use a phone or PC to search and connect to WiFi "GIFTV".

3) Open the web browser to visit http://192.168.4.1/update Retry if you failed.

4) Choose the firmware.bin image, click the "upload" button, and WAIT!!!

5) It will auto reboot after the upgrade is finished. Check the new version displayed on the screen when powered on.

Be careful, wait for the upgrade to finish by itself, do not plug out the cable after you click the upload button, which may brick it.

Good luck!